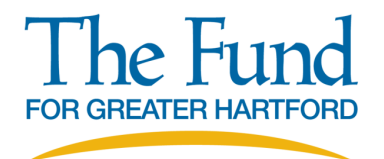

## **Registering an Organization**

## Accessing the e-CImpact Site for the First Time

1. Once you click on the e-CImpact link, you will then be directed to the e-CImpact login site. Your internet may block popups so if you are having issues accessing the site, make sure you allow pop ups from e-CImpact. It is recommended that you bookmark this page for future use. If you are having trouble accessing the website you may also paste: <a href="https://agency.e-cimpact.com/login.aspx?org=FundHartford">https://agency.e-cimpact.com/login.aspx?org=FundHartford</a> directly into your browser.

2. Follow the directions on "Registering your Organization" starting on page 2. Then follow the application specific directions that are located in the "Resource Center" on the main e-Cimpact page.

## Accessing the e-CImpact Site if your organization has already registered

1. Once you click on the e-CImpact link, you will then be directed to the e-CImpact login site. Your internet may block popups so if you are having issues accessing the site, make sure you allow pop ups from e-CImpact. It is recommended that you bookmark this page for future use. If you are having trouble accessing the website you may also paste: https://agency.e-cimpact.com/login.aspx?org=FundHartford directly into your browser.

2. Enter your username and password. If you have forgotten your username or password, please contact Kimberley Russo at krusso@fundforgreaterhartford.org.

3. Then follow the application specific directions that are located in the "Resource Center" on the main e-Cimpact page.

## **Registering your Organization on e-CImpact**

1. Click "Click here to create a new e-CImpact account" at the bottom of the page.

| C The Fund for Greater Har ×                                                             | Peson B                                                                                                    |
|------------------------------------------------------------------------------------------|----------------------------------------------------------------------------------------------------|
| ← → C ☆ https://agency.e-cimpact.com/login.aspx?org=FundHartford                         | * 🕮 🕹 🗄                                                                                                    |
| III Apps The Fund For Greater 🖤 Coalition for New Brit.  Hartford Courant: Cor 🛞 Rand Mc | Nally 🕅 Yahoo 🗅 Central Connecticut C 👔 The Hartford Policies 🏶 theday.com - New Lor G Sign in - Google Acco »                              |
| Community Impact Management                                                              | THE FUND FOR GREATER HARTFORD Sign-In Please sign in to your account. User Name Password Sign in to our Secure Server Forgot your password? |
| New to e-CImpact?                                                                        | Create an e-Cimpact account<br>To create a new account select the link below:<br>Click here to create a new e-Cimpact account               |
| 🐵 🗱 📴 🚔 💽 본 🚾                                                                            | ∧ 🧿 🖪 📭 🛱 🗔 🚺 10:08 AM<br>11/16/2016                                                                                                    |

2. You will be directed to the Welcome Screen which will give you details regarding The Fund's priorities. Click "Next" in the bottom right hand corner of the page.

| • secure nutps://agency.e-cimpact.com/registration/weicome.aspx?org=FundHartiord                                                                                                    | ☆                         | a              |   |   |
|----------------------------------------------------------------------------------------------------|---------------------------|----------------|---|---|
| is 📕 The Fund For Greater 🖤 Coalition for New Brit 🦉 Hartford Courant: Co 🚳 Rand McNally 🛐 Yahoo 🔉 Central Connecticut 🤇                                                                                                    |                           |                | > | • |
|                                                                                                    |                           |                |   | ^ |
| Welcome to The Fund for Constant Institution and institution material                                                                                                    |                           |                |   |   |
| welcome to the Fund for Greater Hartford's online application system!                                                                                                    |                           |                |   |   |
| The Fund for Greater Hartford, a private, independent foundation, believes in the power of stakeholders working together to ensure children in our<br>academically and socially proficient. The Fund provides thought leadership and financial support to nonprofit organizations and collaborations that | region are<br>apply best  |                |   |   |
| practices to their work and demonstrate measurable outcomes.                                                                                                    |                           |                |   |   |
| Specifically, The Fund for Greater Hartford believes that every child deserves a strong foundation in which to grow and develop. We know from rese                                                                                                    | arch that ch              | ildren         |   |   |
| who reach age-appropriate developmental milestones enter kindergarten with the skills needed to learn and grow socially. We understand the imp<br>children reading on grade level through grade 3 and how this empowers a child to use reading to learn academically. We also understand that study       | ortance of                | h              |   |   |
| grade through graduation need different kinds of support that allow them to develop their own sense of independence and self-esteem; two traits                                                                                                    | of success t              | hat            |   |   |
| will carry them through and beyond their high school years.                                                                                                    |                           |                |   |   |
| Grant funds are available to nonprofit organizations, collaboratives and partnerships that support The Fund's vision and apply best practices, creative                                                                                                    | e and cost-               |                |   |   |
| effective approaches, with a history of delivering measurable outcomes.                                                                                                    |                           |                |   |   |
| The Fund for Greater Hartford does not consider a grant proposal to constitute confidential information. We may discuss organizations or grant inc<br>funders, individuals identified within the proposal, outside experts, and other appropriate people in the community. Information you consider to be | uiries with<br>confidenti | other<br>al or |   |   |
| proprietary should not be included in your proposal.                                                                                                    |                           |                |   |   |
| Grant recipients are expected to demonstrate in all aspects of their operations full compliance with legislation prohibiting discrimination on the bas                                                                                                    | is of race, c             | olor,          |   |   |
| creed, national origin, sex, sexual preference, or disability. Further, it is expected that grant recipients will actively seek diversity in their governance staff                                                                                                    | and progra                | n              |   |   |
| 300                                                                                                    |                           |                |   |   |
|                                                                                                    |                           |                |   |   |
|                                                                                                    |                           |                |   |   |
|                                                                                                    |                           |                |   |   |
|                                                                                                    |                           |                |   |   |
|                                                                                                    |                           |                |   |   |
| Next                                                                                                    |                           |                | _ | - |
| Next                                                                                                    |                           |                |   |   |
| Next                                                                                                    |                           |                |   |   |
| Scancel and Return to Login Page                                                                                                    |                           |                |   | - |
| Sancel and Return to Login Page                                                                                                    |                           |                |   | • |

3. You will now need to enter your EIN. If you use a fiscal agent/sponsor, you must enter that applicant's EIN. Click "Next" in the bottom right hand corner of the page.

| © The Fund for Greater Hat X                                                                                                    | Person 1                  | - 0          | ×              |
|----------------------------------------------------------------------------------------------------|---------------------------|--------------|----------------|
| ← → C û â https://agency.e-cimpact.com/registration/account.aspx?org=FundHartford                                                                                                    | ☆                         | ABP 🧶        |                |
| 🔢 Apps 📕 The Fund For Greater 🖤 Coalition for New Brit: 🦉 Hartford Courant: Cor 🔞 Rand McNally 😭 Yahoo 🗅 Central Connecticut C 🇊 The Hartford Policies 👙 theday.com - New Lo                                                                                                    | G Sign in - Google A      | cco          | »              |
| The Fund<br>For greater hartford                                                                                                    |                           |              | •              |
| The Fund for Greater Hartford Agency Registration         Image: The Fund for Greater Hartford Agency Registration         Image: The Fund for |                           |              |                |
| Please complete the requested information below then click the 'Next' button in the "tom right corner of this page.  Agency Account Information EIN Number:"  Previous  xt                                                                                                    |                           |              |                |
| Cancel and Return to Login Page e-Climpact <sup>™</sup> Community Impact Management © 2016 Powered by Seabrooks.                                                                                                    |                           |              | *              |
| 🕘 🏶 📴 😭 🔼 💹 🔠 🔤 🖉 🕷 🗠 🗠                                                                                                    | ) <mark>B</mark> P* 🛱 🖬 🤇 | 10:1<br>11/1 | 0 AM<br>6/2016 |

4. Complete the required information including the creation of a username and password. Make sure that you make note of this information as you will need it to enter the system moving forward. Click "Next" in the bottom right hand corner of the page.

| C The Fund for Greater Har ×                                   |                                                                                                    |
|----------------------------------------------------------------|----------------------------------------------------------------------------------------------------|
| ← → C ☆ 🔒 https://agency.e-cimpact.com/registratio             | n/account.aspx?org=FundHartford 📩 🚭 🙆 🚦                                                                                                    |
| 🗰 Apps 📕 The Fund For Greater 🛛 💓 Coalition for New Brit 🛛 🦉 H | artford Courant: Cor 🔞 Rand McNally 👔 Yahoo 🌓 Central Connecticut 🤇 🁔 The Hartford Policies 👙 theday.com - New Lo 🛛 G Sign in - Google Acco 👘 🚿 |
| Fields marked to     Please complete the req                   | with an * are required fields.                                                                                                    |
| Agency Account Infor                                           | nation                                                                                                    |
| EIN Number:*                                                   | 06-0759107                                                                                                    |
| Agency Name:*                                                  | THE FUND FOR GREATER HARTFORD INC                                                                                                    |
| Website URL:                                                   |                                                                                                    |
| Description:                                                   |                                                                                                    |
|                                                                | Limit up to 750 characters.                                                                                                    |
| Mission Statement:                                             | Limit up to 750 characters.                                                                                                    |
| Address                                                        |                                                                                                    |
| Address Type:*                                                 | Main                                                                                                    |
| Address Line 1:*                                               | 75 CHARTER OAK AVE STE 2-200                                                                                                    |
| Address Line 2:                                                |                                                                                                    |
| 📀 🗱 💽 🚞 🐼 💌                                                    | ∧ 🧿 🖪 🖿 🛱 🗊 🔩 10:13 AM                                                                                                    |

5. Please review the information that you previously entered and click "Complete Registration" in the bottom right hand side of the page.

| C The Fund for Greater Har ×                    | -                                                                      | Name and Address of the owner of the owner of the owner of the owner of the owner of the owner of the owner of the owner owner own | -                          |                       | -                      | Percol                  |                        |
|-------------------------------------------------|------------------------------------------------------------------------|----------------------------------------------------------------------------------------------------|----------------------------|-----------------------|------------------------|-------------------------|------------------------|
| ← → C ☆ 🔒 https://agency.e-cimpact.             | t.com/registration/registration_                                       | onfirmation.aspx?org=FundHar                                                                                                    | tford                      |                       |                        | * 🐵                     | 45 E                   |
| 🔛 Apps 📕 The Fund For Greater 🛛 🖤 Coalition for | or New Brit: 崔 Hartford Courant: C                                     | on 🛞 Rand McNally 🛛 Yahoo                                                                                                    | Central Connecticut C      | The Hartford Policies | 🌲 theday.com - New Lor | G Sign in - Google Acco | >>                     |
| 0                                               | Review and submit your request. Re                                     | view the information below, then cl                                                                                                    | ck 'Complete Registration' |                       |                        |                         | •                      |
| Registr                                         | ration Review                                                          |                                                                                                    |                            |                       |                        |                         | - 1                    |
| EIN:<br>Agenc<br>Websit                         | 06-0759107<br>cy Name: THE FUND FOR GRI<br>ite:                        | ATER HARTFORD INC                                                                                                    |                            |                       |                        |                         | - 1                    |
| Additic<br>Descri<br>Mission<br>Statem          | onal Agency Account Information Su<br>iption:<br>on<br>ment:           | nmary                                                                                                    |                            |                       |                        |                         |                        |
| Agency                                          | y Information Summary                                                  |                                                                                                    |                            |                       |                        |                         |                        |
| Addre                                           | ess: 75 CHARTER OAK AVE<br>HARTFORD, Connectio<br>06106-1903<br>(Main) | STE 2-200<br>ut                                                                                                    |                            |                       |                        |                         |                        |
| Email A                                         | Address: krusso@fundforgreate                                          | rhartford.org (Main)                                                                                                    |                            |                       |                        |                         |                        |
| Phone                                           | e Number: (860) 232-3113 (Main)                                        |                                                                                                    |                            |                       |                        |                         |                        |
| Primar                                          | ry Contact Information Summary                                         |                                                                                                    |                            |                       |                        |                         |                        |
| Contac                                          | ct Name: Kimberley Russo (Exec                                         | utive Director)                                                                                                    |                            |                       |                        |                         |                        |
| Preferr                                         | red Login                                                              |                                                                                                    |                            |                       |                        |                         |                        |
| Userna                                          | ame: thefund                                                           |                                                                                                    |                            |                       |                        |                         |                        |
| 3 * 2 = Q                                       |                                                                        | Sec. 1                                                                                                    |                            | 100 1                 | -                      | 9 B 🖻 🛱 🛱 🍬             | 10:23 AM<br>11/16/2016 |

6. You will see a confirmation page and should receive a confirmation email at the email address you entered in the registration page. Click "Next" in the bottom right hand corner of the page to enter the main e-CImpact site. Preview the available grant applications and download application specific instructions located in the "Resource Center".

| C The Fund for Greater Har ×                        |                            | -                                                             | and the second        | States of the second second second second second second second second second second second second second second |                               |                       | Person1                 |                   |
|-----------------------------------------------------|----------------------------|---------------------------------------------------------------|-----------------------|----------------------------------------------------------------------------------------------------|-------------------------------|-----------------------|-------------------------|-------------------|
| $\leftarrow$ $ ightarrow$ C $ ightarrow$ https://ag | gency.e-cimpact.com/regist | ration/registration_sum                                       | nmary.aspx?org=F      | undHartford                                                                                                    |                               |                       | ☆ 🐵                     | 6                 |
| Apps 📕 The Fund For Greater                         | 💓 Coalition for New Brit:  | 분 Hartford Courant: Con                                       | Rand McNally          | Yahoo 🗋 Central Connect                                                                                         | cut 🗧 🔰 The Hartford Policies | 🐞 theday.com - New Lo | G Sign in - Google Acco | 3                 |
|                                                     | Registration Confirm       | nation Summary                                                |                       |                                                                                                    |                               |                       |                         |                   |
|                                                     | Success<br>Thank you, you  | ur request has been submit                                    | tted. An e-mail confi | rmation has been sent to you.                                                                                   |                               |                       |                         |                   |
|                                                     | Successfully submitted     | on: 11/16/2016 at 9:25 AM                                     | CST                   |                                                                                                    |                               |                       |                         |                   |
|                                                     | Confirmation Number        | : 24160                                                       |                       |                                                                                                    |                               |                       |                         |                   |
|                                                     | Print registration s       | ummary                                                        |                       |                                                                                                    |                               |                       |                         |                   |
|                                                     |                            |                                                               |                       |                                                                                                    |                               |                       |                         |                   |
|                                                     | Registration Summ          | ary                                                           |                       |                                                                                                    |                               |                       |                         |                   |
|                                                     | Confirmation #:            | 24160<br>Successfully submitted                               | l on: 11/16/2016 at 9 | 25 AM CST                                                                                                    |                               |                       |                         |                   |
|                                                     | EIN:                       | 06-0759107                                                    |                       |                                                                                                    |                               |                       |                         |                   |
|                                                     | Agency Name:<br>Website:   | THE FUND FOR GREAT                                            | ER HARTFORD INC       |                                                                                                    |                               |                       |                         |                   |
|                                                     | Additional Agency          | Account Information Summ                                      | 1211                  |                                                                                                    |                               |                       |                         |                   |
|                                                     | Description                |                                                               | ,                     |                                                                                                    |                               |                       |                         |                   |
|                                                     | Mission<br>Statement:      |                                                               |                       |                                                                                                    |                               |                       |                         |                   |
|                                                     | Agency Information         | Agency Information Summary                                    |                       |                                                                                                    |                               |                       |                         |                   |
|                                                     | Address:                   | 75 CHARTER OAK AVE STE<br>HARTFORD, Connecticut<br>06106-1903 | 2-200                 |                                                                                                    |                               |                       |                         |                   |
| ) 🗱 💽 🏢                                             |                            | <b>W</b>                                                      | and the second second |                                                                                                    | 1000                          | -                     | 9 B P 🛱 🕁 🍫             | 10:26 /<br>11/16/ |